# Integração ISE e de FirePOWER - exemplo do serviço da remediação

# Índice

Introdução Pré-requisitos Requisitos **Componentes Utilizados** Configurar Diagrama de Rede **FirePOWER** Centro de gerenciamento de FireSIGHT (centro da defesa) Política do controle de acesso Módulo da remediação ISE Política da correlação **ASA** ISE Configurar o dispositivo do acesso de rede (o NAD) Permita o controle de rede adaptável **Quarantine DACL** Perfil da autorização para a quarentena Regras da autorização Verificar AnyConnect inicia a sessão de VPN ASA O usuário tenta o acesso Batida da política da correlação de FireSIGHT O ISE executa a guarentena e envia o CoA A sessão de VPN é desligada Sessão de VPN com acesso limitado (guarentena) Troubleshooting FireSIGHT (centro da defesa) ISE Erros Informações Relacionadas Cisco relacionado apoia discussões da comunidade

# Introdução

Este documento descreve como usar o módulo da remediação em um dispositivo de Cisco FireSIGHT a fim detectar ataques e automaticamente remediate o atacante com o uso do motor do serviço da identidade de Cisco (ISE) como um servidor da política. O exemplo que é fornecido neste documento descreve-o o método que é usado para a remediação de um usuário remoto VPN que autentique através do ISE, mas pode igualmente ser usado para um 802.1x/MAB/WebAuth prendido ou o usuário Wireless.

**Note**: O módulo da remediação que é provido neste documento não é apoiado oficialmente por Cisco. É compartilhado em um portal da comunidade e pode ser usado por qualquer um. Nas versões 5.4 e mais recente, há igualmente um módulo mais novo da remediação disponível que seja baseado no protocolo do *pxGrid*. Este módulo não é apoiado na versão 6.0 mas é planejado ser apoiado nas versões futuras.

# Pré-requisitos

## Requisitos

A Cisco recomenda que você tenha conhecimento destes tópicos:

- Configuração de VPN adaptável da ferramenta de segurança de Cisco (ASA)
- Configuração de Cliente de mobilidade Cisco AnyConnect Secure
- Configuração básica de Cisco FireSIGHT
- Configuração básica de Cisco FirePOWER
- Configuração de Cisco ISE

## **Componentes Utilizados**

As informações neste documento são baseadas nestas versões de software e hardware:

- Microsoft Windows 7
- Versão ASA 9.3 de Cisco ou mais atrasado
- Versões de software 1.3 de Cisco ISE e mais atrasado
- Versões 3.0 e mais recente do Cliente de mobilidade Cisco AnyConnect Secure
- Versão 5.4 do centro de gerenciamento de Cisco FireSIGHT
- Versão 5.4 de Cisco FirePOWER (máquina virtual (VM))

As informações neste documento foram criadas a partir de dispositivos em um ambiente de laboratório específico. Todos os dispositivos utilizados neste documento foram iniciados com uma configuração (padrão) inicial. Se a sua rede estiver ativa, certifique-se de que entende o impacto potencial de qualquer comando.

# Configurar

Use a informação que é fornecida nesta seção a fim configurar seu sistema.

**Note**: Use a <u>Command Lookup Tool</u> (<u>somente clientes registrados</u>) para obter mais informações sobre os comandos usados nesta seção.

## Diagrama de Rede

O exemplo que é descrito neste documento usa esta instalação de rede:

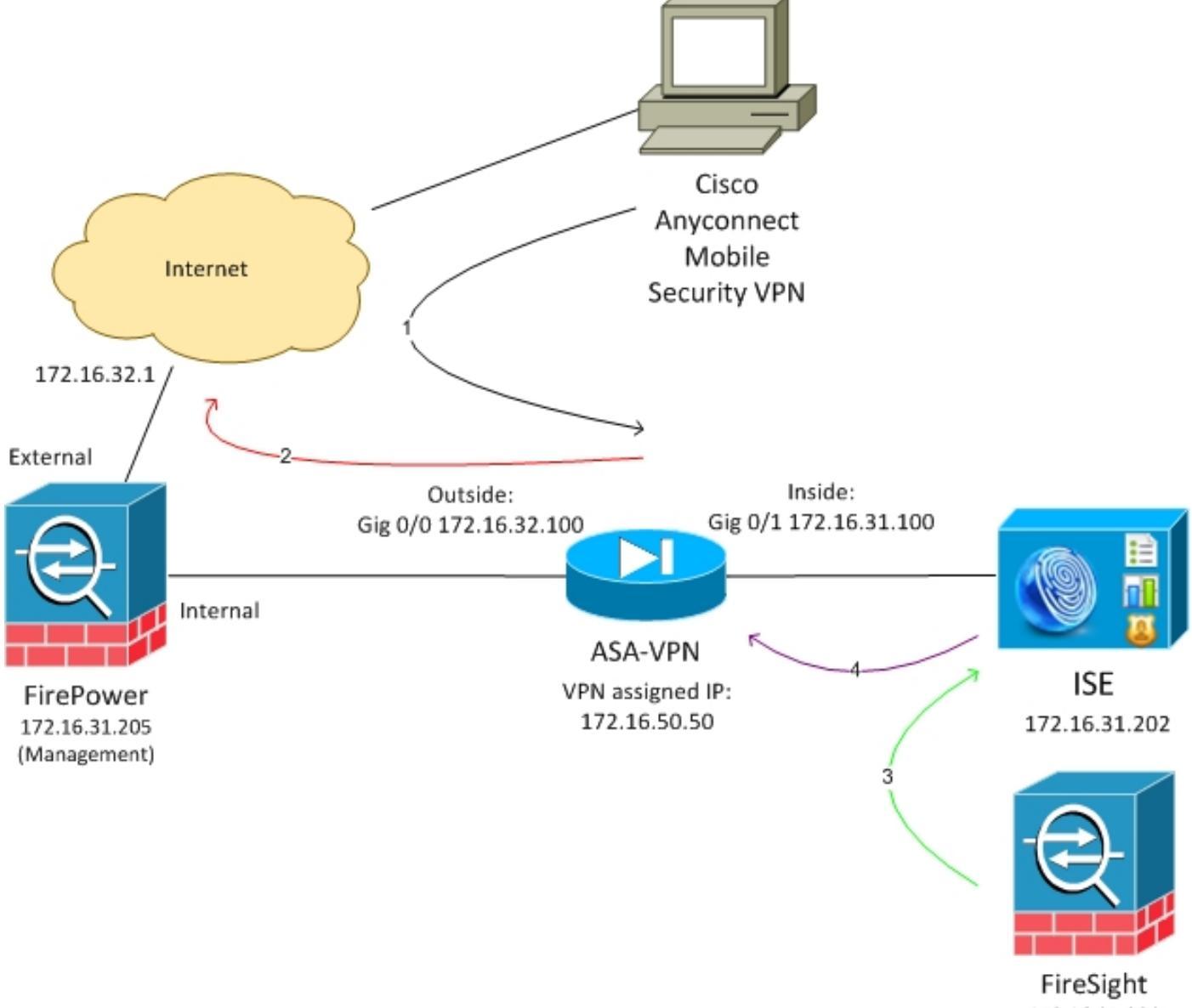

172.16.31.206

Está aqui o fluxo para esta instalação de rede:

- 1. O usuário inicia uma sessão de VPN remota com o ASA (através da versão 4.0 segura da mobilidade de Cisco AnyConnect).
- 2. O usuário tenta alcançar *http://172.16.32.1*. (O tráfego se move através de FirePOWER, que é instalado no VM e controlado por FireSIGHT.)
- 3. FirePOWER é configurado de modo que obstrua que (inline) o tráfego específico (políticas

de acesso), mas ele igualmente tem uma política da correlação que seja provocada. Em consequência, inicia a remediação ISE através da interface de programação de aplicativo do RESTO (API) (o método de *QuarantineByIP*).

- 4. Uma vez que o ISE recebe o atendimento do RESTO API, olha acima para a sessão e envia uma mudança do RAIO da autorização (CoA) ao ASA, que termina essa sessão.
- 5. O ASA desliga o usuário VPN. Desde que AnyConnect é configurado com Sempre-em acesso VPN, uma sessão nova é estabelecida; contudo, esta vez uma regra diferente da autorização ISE é combinada (para anfitriões quarantined) e o acesso de rede limitado é fornecido. Nesta fase, não importa como o usuário conecta e autentica à rede; enquanto o ISE é usado para a authentication e autorização, o usuário limitou o acesso de rede devendo quarantine.

Como mencionado previamente, esta encenação trabalha para qualquer tipo da sessão autenticada (VPN, 802.1x/MAB/Webauth prendido, Sem fio 802.1x/MAB/Webauth) enquanto o ISE é usado para a autenticação e os suportes do dispositivo do acesso de rede o CoA do RAIO (todos os dispositivos Cisco modernos).

**Tip**: A fim mover o usuário fora da quarentena, você pode usar o ISE GUI. As versões futuras do módulo da remediação puderam igualmente apoiá-lo.

## **FirePOWER**

**Note**: Um dispositivo VM é usado para o exemplo que é descrito neste documento. Somente a configuração inicial é executada através do CLI. Todas as políticas são configuradas do centro da defesa de Cisco. Para mais detalhes, refira a <u>seção Informação Relacionada</u> <u>d</u>este documento.

O VM tem três relações, uma para o Gerenciamento e dois para a inspeção inline (interno/externo).

Todo o tráfego dos usuários VPN move-se através de FirePOWER.

## Centro de gerenciamento de FireSIGHT (centro da defesa)

#### Política do controle de acesso

Depois que você instala as licenças corretas e adiciona o dispositivo de FirePOWER, navegue às **políticas > ao controle de acesso** e crie a política de acesso que é usada a fim deixar cair o tráfego de HTTP a 172.16.32.1:

| Overview Analysis Polic   | Devices Ob                                                | ects AMP        |                    |                  |                |          |              |           |            |                            | 😔 Heath – Sy   | stem Help | v ad | nin v |
|---------------------------|-----------------------------------------------------------|-----------------|--------------------|------------------|----------------|----------|--------------|-----------|------------|----------------------------|----------------|-----------|------|-------|
| Access Control Intrusion  | Files Network                                             | k Discovery SSL | Application Deb    | ectors Users     | Correlation Ac | ttipes = |              |           |            |                            |                |           |      |       |
| AccessPolicy              | AccessPolicy                                              |                 |                    |                  |                |          |              |           |            |                            |                |           |      |       |
| Rulas Targets (1) Securit | Targets (1) Security Intelligence HTTP Responses Advanced |                 |                    |                  |                |          |              |           |            |                            |                |           |      |       |
| 🏥 Filer by Derice         |                                                           |                 |                    |                  |                |          |              |           | Q AH CI    | legery 🤤 Add Rate          | Search Rales   |           |      | ×     |
| e Name                    | Searce<br>Zenes                                           | Deat<br>Zones   | Searce<br>Networks | Deal<br>Natworks | VLAN Tage      | Users    | Applications | See Parts | Deat Parts | URL                        | Action         |           |      |       |
| Astenia intrator Balas    |                                                           |                 |                    |                  |                |          |              |           |            |                            |                |           |      |       |
| This category is empty    |                                                           |                 |                    |                  |                |          |              |           |            |                            |                |           |      |       |
| Standard Rales            |                                                           |                 |                    |                  |                |          |              |           |            |                            |                |           |      |       |
| 1 Dropf/DR0               | 40y                                                       | any             | any .              | # 172.16.32.1    | WV.            | 101      | any .        | any.      | P BITP     | 102                        | 💢 Black        | 0.01      | 3 D  | / 8   |
| Roat Rules                |                                                           |                 |                    |                  |                |          |              |           |            |                            |                |           |      |       |
| We category a empty       |                                                           |                 |                    |                  |                |          |              |           |            |                            |                |           |      |       |
| Defeall Adam              |                                                           |                 |                    |                  |                |          |              |           | Brirvalure | Prevention: Datascent Deca | By and Carried | vily      |      |       |

Todo tráfego restante é aceitado.

#### Módulo da remediação ISE

A versão atual do módulo ISE que é compartilhado no portal da comunidade é a *remediação beta 1.3.19 ISE 1.2*:

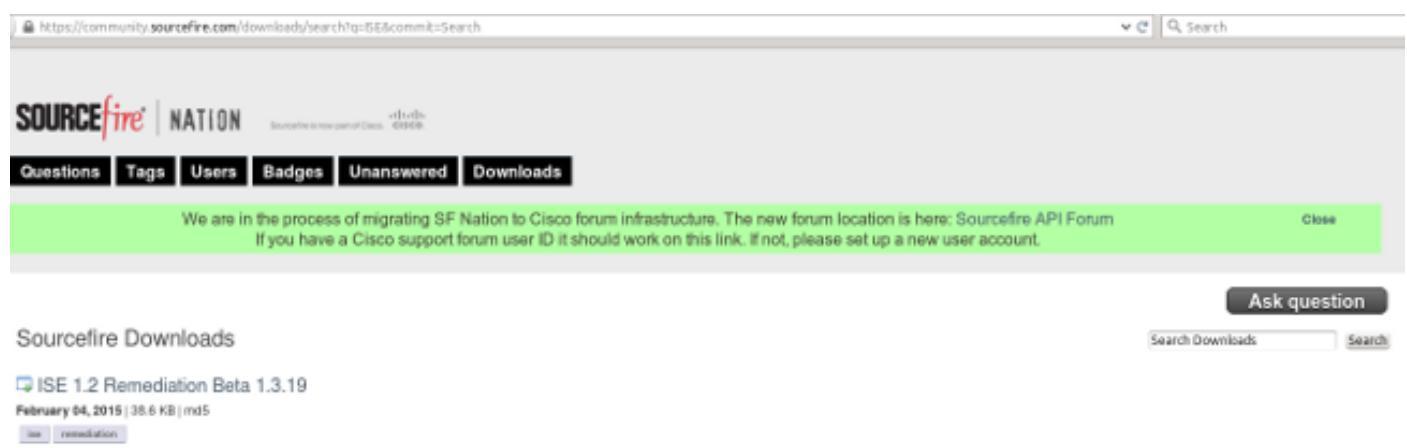

This community supported remediation module allows for the automated interaction with Cisco Identity Services Engine (ISE) version 1.2. This interaction performs a quarantine of the desired IP (Source or Destination) based on the user configuration of the remediation. This quarantine action can be triggered by any event that occurs on the Sourcefre Defense Center that contains a source or destination IP address.

#### Navegue às políticas > às ações > às remediações > aos módulos e instale o arquivo:

| Overview Analysis Policies Devices Objects A       | AMP                     |                 |                     |                             |
|----------------------------------------------------|-------------------------|-----------------|---------------------|-----------------------------|
| Access Control Intrusion • Files Network Discovery | SSL Application Detecto | rs Users        | Correlation         | Actions + Modules           |
|                                                    |                         |                 |                     |                             |
|                                                    |                         |                 |                     |                             |
|                                                    |                         |                 | Success             | ×                           |
|                                                    |                         |                 | Module succe        | ssfully installed           |
| Installed Remediation Modules                      |                         |                 |                     |                             |
| Module Name                                        | Version                 | Description     |                     |                             |
| Cisco IOS Null Route                               | 1.0                     | Block an IP ad  | dress in a Cisco IO | 05 router                   |
| Cisco PIX Shun                                     | 1.1                     | Shun an IP ad   | dress in the PIX fi | rewall                      |
| ISE 1.2 Remediation                                | 1.3.19                  | Quarantine IP   | addresses using I   | dentity Services Engine 1.2 |
| Nmap Remediation                                   | 2.0                     | Perform an Nr   | nap Scan            |                             |
| Set Attribute Value                                | 1.0                     | Set an Attribut | te Value            |                             |

O exemplo correto deve então ser criado. Navegue às **políticas > às ações > às remediações > aos exemplos** e forneça o endereço IP de Um ou Mais Servidores Cisco ICM NT do nó da administração de política (BANDEJA), junto com as credenciais administrativas ISE que são precisadas para o RESTO API (um usuário separado com o papel *ERS Admin* é recomendado):

| Edit Instance                                        |                               |
|------------------------------------------------------|-------------------------------|
| Instance Name                                        | ise-instance                  |
| Module                                               | ISE 1.2 Remediation (v1.3.19) |
| Description                                          |                               |
| Primary Admin Node IP                                | 172.16.31.202                 |
| Secondary Admin Node IP (optional)                   |                               |
| Username                                             | admin                         |
| Password<br>Retype to confirm                        | •••••                         |
| SYSLOG Logging                                       | 💿 On 🔵 Off                    |
| White List<br>(an <i>optional</i> list of networks ) |                               |
|                                                      | Create Cancel                 |

O endereço IP de origem (atacante) deve igualmente ser usado para a remediação:

| Configured Remediations              |                           |             |  |  |  |  |  |  |
|--------------------------------------|---------------------------|-------------|--|--|--|--|--|--|
| Remediation Name                     | Remediation Type          | Description |  |  |  |  |  |  |
| No configured remediations available |                           |             |  |  |  |  |  |  |
| Add a new remediation of             | type Quarantine Source IP | V Add       |  |  |  |  |  |  |

Política da correlação

Você deve agora configurar uma regra específica da correlação. Esta regra é provocada no início da conexão que combina a regra previamente configurada do controle de acesso (*DropTCP80*). A fim configurar a regra, navegue às **políticas > ao Gerenciamento da correlação > da regra**:

| Overview Analysis   | Policies Devices                       | Objects AMP               |                       |               |            |                 |           |  |  |  |  |
|---------------------|----------------------------------------|---------------------------|-----------------------|---------------|------------|-----------------|-----------|--|--|--|--|
| Access Control Intr | usion • Files Net                      | vork Discovery SSI        | . Application D       | etectors      | Users      | Correlation     | Actions 🔻 |  |  |  |  |
|                     |                                        |                           |                       |               |            |                 |           |  |  |  |  |
| Policy Managemen    | it Rule Managemer                      | t White List              | Traffic Profiles      |               |            |                 |           |  |  |  |  |
| Rule Information    | I                                      |                           |                       |               |            |                 |           |  |  |  |  |
| Rule Name           | CorrelateTCP80Block                    |                           |                       |               |            |                 |           |  |  |  |  |
| Rule Description    |                                        |                           |                       |               |            |                 |           |  |  |  |  |
| Rule Group          | Ungrouped V                            |                           |                       |               |            |                 |           |  |  |  |  |
| Select the type o   | Select the type of event for this rule |                           |                       |               |            |                 |           |  |  |  |  |
| If a connection eve | ent occurs 🗸 (at the begins            | ning of the connection    | ~                     | and it meet   | s the foll | owing condition | 15:       |  |  |  |  |
| 💿 Add               | condition O Add com                    | plex condition            |                       |               |            |                 |           |  |  |  |  |
| X                   | cess Control Rule Name                 | ✓ contains the strin      | g 🗸 DropTCP80         |               |            |                 |           |  |  |  |  |
|                     |                                        |                           |                       |               |            |                 |           |  |  |  |  |
| Rule Options        |                                        |                           |                       |               |            |                 |           |  |  |  |  |
| Snooze              | If this rule generates an              | event, snooze for 0       | hours 🗸               |               |            |                 |           |  |  |  |  |
| Inactive Periods    | There are no defined inac              | tive periods. To add an i | nactive period, click | "Add Inactive | Period".   |                 |           |  |  |  |  |
|                     |                                        |                           |                       |               |            |                 |           |  |  |  |  |
|                     |                                        |                           |                       |               |            |                 |           |  |  |  |  |

Esta regra é usada na política da correlação. Navegue às **políticas > à correlação > ao Gerenciamento de políticas** a fim criar uma política nova, e adicionar então a regra configurada. Clique **Remediate** à direita e adicionar duas ações: **remediação para o sourceIP** (configurado mais cedo) e o **Syslog**:

| Overview Analysis 💌                                         | ficter Devices Objects AHP                   |                                                                                            | 💩 mactin - Sa | sten Telp 🔻  | admin 1       |
|-------------------------------------------------------------|----------------------------------------------|--------------------------------------------------------------------------------------------|---------------|--------------|---------------|
| Polics Henegement                                           | Falls Paragement Write List Traffic Profiles | ALERX COTTINUEDON ACTOON *                                                                 | 2             | ira kenedabo | a oraga       |
| Correlation Policy Inf<br>Policy Mane<br>Policy Description | ermeditie in<br>Constale onhibits            |                                                                                            |               | Ser.         | <u>(1993)</u> |
| Outsuit Priority<br>Policy Rulies                           | Part of                                      |                                                                                            |               | 0.0          | N RAIL        |
| Correlate 762808004                                         |                                              | avelae (Denag)                                                                             |               | Delet w      | * 0           |
|                                                             |                                              | Responses for Examination Responses<br>Assigned Responses<br>Devoltance Responses<br>Entry | 1             |              |               |
|                                                             |                                              | Unassigned Responses                                                                       |               |              |               |
|                                                             |                                              | Update                                                                                     | Canal .       |              |               |

Assegure-se de que você permita a política da correlação:

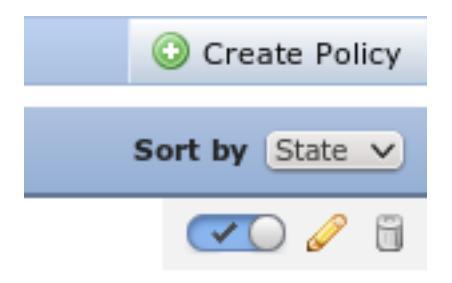

## ASA

Um ASA que atue como um gateway de VPN é configurado a fim usar o ISE para a autenticação. É igualmente necessário permitir a contabilidade e o CoA do RAIO:

```
tunnel-group SSLVPN-FIRESIGHT general-attributes
address-pool POOL-VPN
authentication-server-group ISE
accounting-server-group ISE
default-group-policy POLICY
aaa-server ISE protocol radius
interim-accounting-update periodic 1
dynamic-authorization
aaa-server ISE (inside) host 172.16.31.202
key *****
webvpn
enable outside
enable inside
anyconnect-essentials
anyconnect image disk0:/anyconnect-win-4.0.00051-k9.pkg 1
anyconnect enable
tunnel-group-list enable
error-recovery disable
```

#### ISE

Configurar o dispositivo do acesso de rede (o NAD)

Navegue à **administração > aos dispositivos de rede** e adicionar o ASA que atua como um cliente RADIUS.

#### Permita o controle de rede adaptável

Navegue à **administração > ao sistema > aos ajustes > controle de rede adaptável** a fim permitir a quarentena API e a funcionalidade:

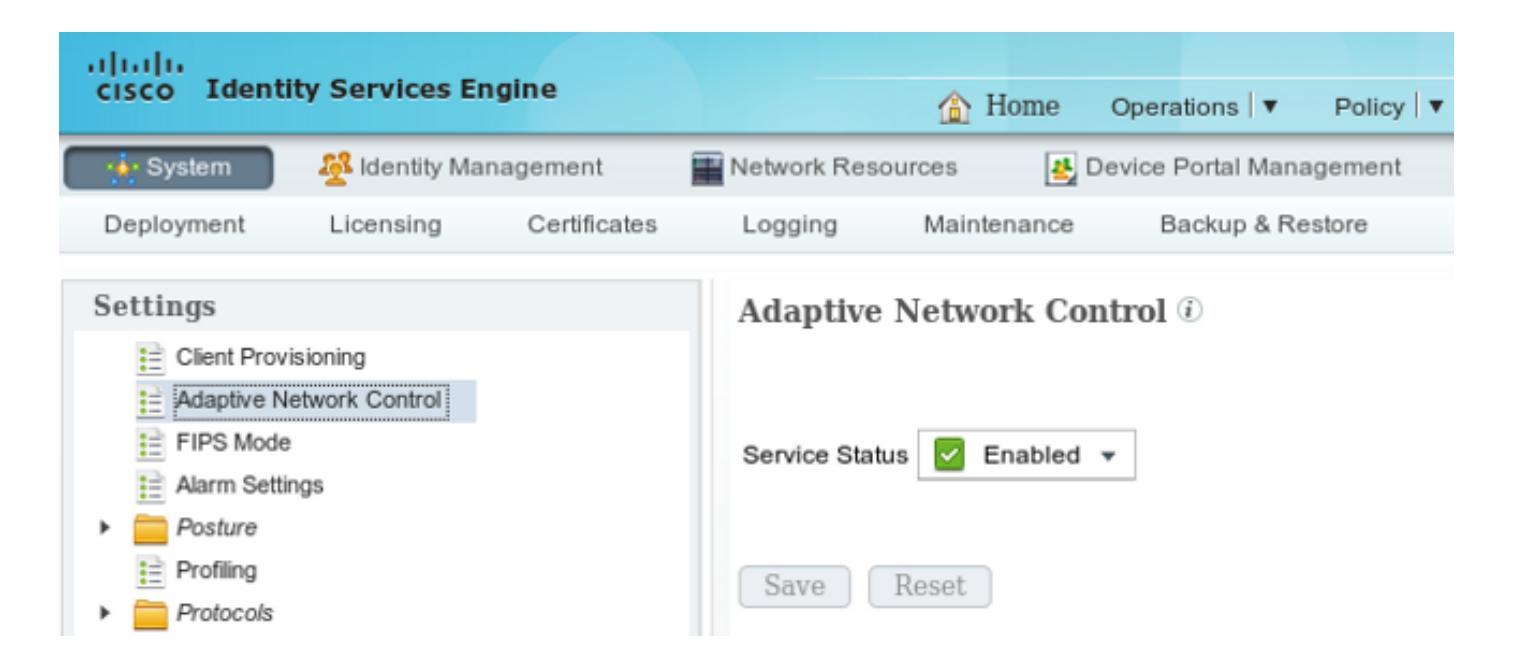

**Note**: Nas versões 1.3 e anterior, esta característica é chamada *serviço de proteção de Valor-limite*.

#### Quarentena DACL

A fim criar um Access Control List carregável (DACL) que é usado para os anfitriões quarantined, navegue à **política > aos resultados > à autorização > ACL baixável**.

#### Perfil da autorização para a quarentena

Navegue à **política > aos resultados > à autorização > ao perfil da autorização** e crie um perfil da autorização com o DACL novo:

| cisco Identity Services Engine  |                                                                         | 🏠 Home             | Operations   🔻   | Policy 🔻   | Guest Access |
|---------------------------------|-------------------------------------------------------------------------|--------------------|------------------|------------|--------------|
| Authentication S Authorization  | 🔏 Profiling                                                             | 💽 Posture          | 😡 Client Provi   | sioning    | 📑 TrustSec   |
| Dictionaries Conditions Results |                                                                         |                    |                  |            |              |
| Results                         | Authorization<br>Authorizat<br>* N<br>Descri<br>* Access<br>Service Tem | Profiles > Limited | Access<br>Access | Ţ          |              |
| Client Provisioning             | ▼ Commor                                                                | n Tasks            |                  |            |              |
| TrustSec                        | Z DACL N                                                                | ame                | DE               | NY_ALL_QUA | ARANTINE 🍷   |

#### Regras da autorização

Você deve criar duas regras da autorização. A primeira regra (ASA-VPN) fornece o acesso direto para todas as sessões de VPN que são terminadas no ASA. A regra *ASA-VPN\_quarantine* está batida para a sessão de VPN reauthenticated quando o host está já na quarentena (o acesso de rede limitado está fornecido).

A fim criar estas regras, navegue à **política > à autorização**:

| ahaha                                                                                                    |                              |                |                       |                    |            |              |      |               |  |  |  |
|----------------------------------------------------------------------------------------------------|------------------------------|----------------|-----------------------|--------------------|------------|--------------|------|---------------|--|--|--|
| cisco Ide                                                                                                    | ntity Services Engine        |                | ☆ Home                | Operations 🔻       | Policy     | Guest Access |      | Iministration |  |  |  |
| 💄 Authentic                                                                                                    | ation 🥑 Authorization        | Read Profiling | Posture               | 👸 Client Provi     | sioning    | 🚊 TrustSec   | 🔒 Po | licy Elements |  |  |  |
| Authorization Policy                                                                                                    |                              |                |                       |                    |            |              |      |               |  |  |  |
| Define the Authorization Policy by configuring rules based on identity groups and/or other conditions. Drag and drop rules to change the order. |                              |                |                       |                    |            |              |      |               |  |  |  |
| For Poincy Export go to Administration > System > Dataup & Restore > Poincy Export Page                                                         |                              |                |                       |                    |            |              |      |               |  |  |  |
| First Matched                                                                                                    | rirst Matchea Rule Applies * |                |                       |                    |            |              |      |               |  |  |  |
| Exception:                                                                                                    | s (0)                        |                |                       |                    |            |              |      |               |  |  |  |
| Standard                                                                                                    |                              |                |                       |                    |            |              |      |               |  |  |  |
| Status                                                                                                    | Rule Name                    | Con            | ditions (identity gro | ups and other cond | litions)   |              |      | Permissions   |  |  |  |
|                                                                                                    | ASA-VPN_quarantine           | if (DEV        | /ICE:Device Type E    | QUALS All Device   | Types#ASA- | VPN AND      | then | LimitedAccess |  |  |  |
|                                                                                                    | ACA VDN                      | Sess           | ion:EPSStatus EQ      | JALS Quarantine)   | Smer#ARA 1 | (BN)         | then | ParmitAccess  |  |  |  |
| E 🗹                                                                                                    | ADA-VEN                      | DEV            | ICE.Device Type E     | QUALS All Device   | урсэ#АЗА-У | 1719         |      | PerminAccess  |  |  |  |

# Verificar

Use a informação que é fornecida nesta seção a fim verificar que sua configuração trabalha corretamente.

#### AnyConnect inicia a sessão de VPN ASA

| 🕥 Cisco AnyCo | nnect Secure Mobility Client                         |       |                  |
|---------------|------------------------------------------------------|-------|------------------|
|               | VPN:<br>Connected to 172.16.31.100.<br>172.16.31.100 | Disco | onnect           |
| 00:00:09      |                                                      |       | IPv4             |
| <b>۞</b> (i)  |                                                      |       | altalta<br>cisco |

O ASA cria a sessão sem nenhum DACL (acesso de rede completo):

asav# show vpn-sessiondb details anyconnect

: cisco Index : 37 Username Assigned IP : 172.16.50.50 Public IP : 192.168.10.21 Protocol : AnyConnect-Parent SSL-Tunnel DTLS-Tunnel License : AnyConnect Essentials Encryption : AnyConnect-Parent: (1)none SSL-Tunnel: (1)RC4 DTLS-Tunnel: (1)AES128 : AnyConnect-Parent: (1)none SSL-Tunnel: (1)SHA1 DTLS-Tunnel: (1)SHA1 Hashing Hashing : AnyCon Bytes Tx : 18706 Bytes Rx : 14619 Group Policy : POLICY Tunnel Group : SSLVPN-FIRESIGHT Login Time : 03:03:17 UTC Wed May 20 2015 Duration : 0h:01m:12s Inactivity : 0h:00m:00s : none VLAN Mapping : N/A VLAN Audt Sess ID : ac10206400025000555bf975 Security Grp : none . . . . . . DTLS-Tunnel: <some output omitted for clarity>

#### O usuário tenta o acesso

Uma vez que o usuário tenta alcançar http://172.16.32.1, a política de acesso está batida, o tráfego que corresponde é obstruído inline, e o mensagem do syslog é enviado do endereço IP de gerenciamento de FirePOWER:

May 24 09:38:05 172.16.31.205 SFIMS: [Primary Detection Engine (cbe45720-f0bf-11e4-a9f6-bc538df1390b)][AccessPolicy] Connection Type: Start, User: Unknown, Client: Unknown, Application Protocol: Unknown, Web App: Unknown, Access Control Rule Name: DropTCP80, Access Control Rule Action: Block, Access Control Rule Reasons: Unknown, URL Category: Unknown, URL Reputation: Risk unknown, URL: Unknown, Interface Ingress: eth1, Interface Egress: eth2, Security Zone Ingress: Internal, Security Zone Egress: External, Security Intelligence Matching IP: None, Security Intelligence Category: None, Client Version: (null), Number of File Events: 0, Number of IPS Events: 0, TCP Flags: 0x0, NetBIOS Domain: (null), Initiator Packets: 1, Responder Packets: 0, Initiator Bytes: 66, Responder Bytes: 0, Context: Unknown, SSL Rule Name: N/A, SSL Flow Status: N/A, SSL Subject CN: N/A, SSL Subject Country: N/A, SSL Subject OU: N/A, SSL Subject Org: N/A, SSL Issuer CN: N/A, SSL Issuer Country: N/A, SSL Issuer OU: N/A, SSL Issuer Org: N/A, SSL Valid Start Date: N/A, SSL Valid End Date: N/A, SSL Version: N/A, SSL Server Certificate Status: N/A, SSL Actual Action: N/A, SSL Expected Action: N/A, SSL Server Name: (null), SSL URL Category: N/A, SSL Session ID: 

#### Batida da política da correlação de FireSIGHT

A política da correlação do Gerenciamento de FireSIGHT (centro da defesa) é batida, que é relatada pelo mensagem do syslog que é enviado do centro da defesa:

May 24 09:37:10 172.16.31.206 SFIMS: Correlation Event: CorrelateTCP80Block/CorrelationPolicy at Sun May 24 09:37:10 2015 UTCConnection Type: FireSIGHT 172.16.50.50:49415 (unknown) -> 172.16.32.1:80 (unknown) (tcp)

Nesta fase, o centro da defesa usa o atendimento do RESTO API (quarentena) ao ISE, que é uma sessão HTTPS e pode ser decifrado em Wireshark (com o secure sockets layer (SSL) de encaixe e a chave privada do certificado administrativo da BANDEJA):

| 17          | 0 172.16.31.206                               | 172.16.31.202     | LSv1            | 83 Client Hello                                                                         |  |  |  |  |  |
|-------------|-----------------------------------------------|-------------------|-----------------|-----------------------------------------------------------------------------------------|--|--|--|--|--|
| 12          | 1 172.16.31.202                               | 172.16.31.206     | TCP             | 66 https > 48046 [ACK] Seq=1 Ack=518 Win=15516 Len=0 TSval=389165957 TSecr=97280105     |  |  |  |  |  |
| 12          | 2 172.16.31.202                               | 172.16.31.206     | TCP 2           | 952 [TCP segment of a reassembled PDU]                                                  |  |  |  |  |  |
| 12          | 3 172.16.31.202                               | 172.16.31.206     | TLSv1           | 381 Server Hello, Certificate, Certificate Request, Server Hello Done                   |  |  |  |  |  |
| 12          | 4 172.16.31.206                               | 172.16.31.202     | TOP             | 66 48046 > https [ACK] Seq=518 Ack=1449 Win=17536 Len=0 TSval=97280106 TSecr=389165957  |  |  |  |  |  |
| 12          | 5 172.16.31.206                               | 172.16.31.202     | TCP             | 66 48046 > https [ACK] Seq=518 Ack=2897 Win=20480 Len=0 TSval=97280106 TSecr=389165857  |  |  |  |  |  |
| 12          | 6 172.16.31.206                               | 172.16.31.202     | TOP             | 66 48046 > https [ACK] Seq=518 Ack=3512 Win=23296 Len=0 TSval=97280106 TSecr=389165958  |  |  |  |  |  |
| 12          | 7 172.16.31.206                               | 172.16.31.202     | TLSv1           | 04 Certificate, Client Key Exchange, Change Cipher Spec, Finished                       |  |  |  |  |  |
| 12          | 8 172.16.31.202                               | 172.16.31.206     | T_Sv1           | 72 Change Cipher Spec                                                                   |  |  |  |  |  |
| 12          | 9 172.16.31.202                               | 172.16.31.206     | TLSv1           | 19 Finished                                                                             |  |  |  |  |  |
| 13          | 0 172.16.31.206                               | 172.16.31.202     | TCP             | 66 48046 > https [ACK] Seq=856 Ack=3571 Win=23296 Len=D TSval=97280107 TSecr=389165962  |  |  |  |  |  |
| 13          | 31 172.16.31.206                              | 172.16.31.202     | HITP            | 295 GET /ise/eps/QuarantineByTP/172.16.50.50 HTTP/1.1                                   |  |  |  |  |  |
| 13          | 2 172.16.31.202                               | 172.16.31.206     | TOP             | 66 https > 48046 [ACK] Seq=3571 Ack=1085 Win=17792 Len=0 TSval=389166020 TSecr=97280111 |  |  |  |  |  |
| 13          | 5 172.16.31.202                               | 172.16.31.206     | HTTP/XML        | 123 HTTP/1.1 200 OK                                                                     |  |  |  |  |  |
| P Prov      | en Contrata Lavar                             | accent, or e rail | CT 10010 T 1001 | ay beciver, need thay only boar new bary contera                                        |  |  |  |  |  |
| ✓ secu<br>D | re sockets Layer                              | hantination Data  | Contrard , bit  |                                                                                         |  |  |  |  |  |
| ΥIL         | Svi Hecono Layer: /<br>Content Turna, Amel    | Application Data  | Protocal: htt   |                                                                                         |  |  |  |  |  |
|             | Content Type: Appl:                           | ication Data (23) |                 |                                                                                         |  |  |  |  |  |
|             | Version: TLS 1.0 (0                           | 0x0301)           |                 |                                                                                         |  |  |  |  |  |
|             | Length: 224                                   |                   |                 |                                                                                         |  |  |  |  |  |
|             | Encrypted Applicat:                           | ion Data: elde29F | aa3ce163e999dc  | 7e0e9F9Fdd21c9441cd117cb7e9                                                             |  |  |  |  |  |
| 🗢 Нуре      | rtext Transfer Pro                            | tocol             |                 |                                                                                         |  |  |  |  |  |
| - ▶ GE      | T /ise/eps/Quarant:                           | ineByTP/172.16.50 | D.50 HTTP/1.1∖  | -\n                                                                                     |  |  |  |  |  |
| TE          | : deflate,gzip;q=0                            | .3\r\n            |                 |                                                                                         |  |  |  |  |  |
| 0           | nnection: TE, close                           | e/r/n             |                 |                                                                                         |  |  |  |  |  |
| ⊳ Au        | Authorization: Basic YWRt#W46S3Cha293MTIz\r\n |                   |                 |                                                                                         |  |  |  |  |  |
| Ho          | st: 172.16.31.202\                            | r\n               |                 |                                                                                         |  |  |  |  |  |
| Us          | er-Agent: libww-p                             | erl/6.06\r∖n      |                 |                                                                                         |  |  |  |  |  |
| ١٢          | \r\n                                          |                   |                 |                                                                                         |  |  |  |  |  |
| 10          | ull request URI: h                            | ttp://172.16.31.2 | 202/ise/eps/Qu  | rantineByIP/172.16.50.50]                                                               |  |  |  |  |  |
|             |                                               |                   |                 |                                                                                         |  |  |  |  |  |

No GET o pedido para o endereço IP de Um ou Mais Servidores Cisco ICM NT do atacante é passado (172.16.50.50), e esse host quarantined pelo ISE.

Navegue à análise > à correlação > ao estado a fim confirmar a remediação bem sucedida:

| Overview Analysis Policies Devices Objects AMP |                                              |                   |         |              |         |                   |                      |          |                      |                                      |  |
|------------------------------------------------|----------------------------------------------|-------------------|---------|--------------|---------|-------------------|----------------------|----------|----------------------|--------------------------------------|--|
| Context Explorer                               | Connections *                                | Intrusions •      | Files • | Hosts •      | Users ¥ | Vulnerabilities • | Correlation + Status | Custom • | Search               |                                      |  |
|                                                |                                              |                   |         |              |         |                   |                      |          |                      | Bookmark This Page                   |  |
| Remediation Status Date: View of Remediations  |                                              |                   |         |              |         |                   |                      |          |                      |                                      |  |
| No Search Constraints                          | is Search Constraints ( <u>Edit Search</u> ) |                   |         |              |         |                   |                      |          |                      |                                      |  |
| Jump to *                                      |                                              |                   |         |              |         |                   |                      |          |                      |                                      |  |
| Time ×                                         |                                              |                   | Re      | mediation N  | ame ×   |                   | Pallicy ×            |          | Rule *               | Result Message ×                     |  |
| 4 📃 2015-05                                    | -24 10:55:37                                 |                   | 50.     | rosP-Rered   | lation  |                   | Correlation Policy   |          | Correlatel CP80Block | Successful completion of remediation |  |
| 4 📃 2015-05                                    | -24.10:47:08                                 |                   | 500     | rcelP-Remeti | ation   |                   | Correlation Policy   |          | CorrelateTCP818lock  | Successful completion of remediation |  |
| $ C  < Page \_ 1 ]$ of 1                       | >>I Displaying r                             | ows 1-2 of 2 rows |         |              |         |                   |                      |          |                      |                                      |  |
| View                                           | Delete                                       |                   |         |              |         |                   |                      |          |                      |                                      |  |
| View At                                        | Delete All                                   |                   |         |              |         |                   |                      |          |                      |                                      |  |

#### O ISE executa a quarentena e envia o CoA

Nesta fase, o ISE prrt-management.log notifica que o CoA deve ser enviado:

O tempo de execução (prrt-server.log) envia o terminatemessage CoA ao NAD, que termina a sessão (ASA):

```
DEBUG,0x7fad17847700,cntx=0000010786,CPMSessionID=2e8cdb62-bc0a-4d3d-a63e-f42ef8774893,
CallingStationID=08:00:27:DA:EF:AD, RADIUS PACKET: Code=40 (
DisconnectRequest) Identifier=9 Length=124
  [4] NAS-IP-Address - value: [172.16.31.100]
  [31] Calling-Station-ID - value: [08:00:27:DA:EF:AD]
  [49] Acct-Terminate-Cause - value: [Admin Reset]
  [55] Event-Timestamp - value: [1432457729]
  [80] Message-Authenticator - value:
[00:00:00:00:00:00:00:00:00:00:00:00:00]
  [26] cisco-av-pair - value: [audit-session-id=ac10206400021000555b9d36],
RadiusClientHandler.cpp:47
O ise.psc envia uma notificação similar a esta:
```

INFO [admin-http-pool51][] cisco.cpm.eps.prrt.PrrtManager -:::::- PrrtManager disconnect session=Session CallingStationID=192.168.10.21 FramedIPAddress=172.16.50.50 AuditSessionID=ac10206400021000555b9d36 UserName=cisco PDPIPAddress=172.16.31.202 NASIPAddress=172.16.31.100 NASPortID=null option=PortDefault

Quando você navega às **operações > à autenticação**, deve mostrar a *autorização dinâmica sucedida*.

#### A sessão de VPN é desligada

O utilizador final envia uma notificação a fim indicar que a sessão está desligada (para 802.1x/MAB/guest prendido/Sem fio, este processo é transparente):

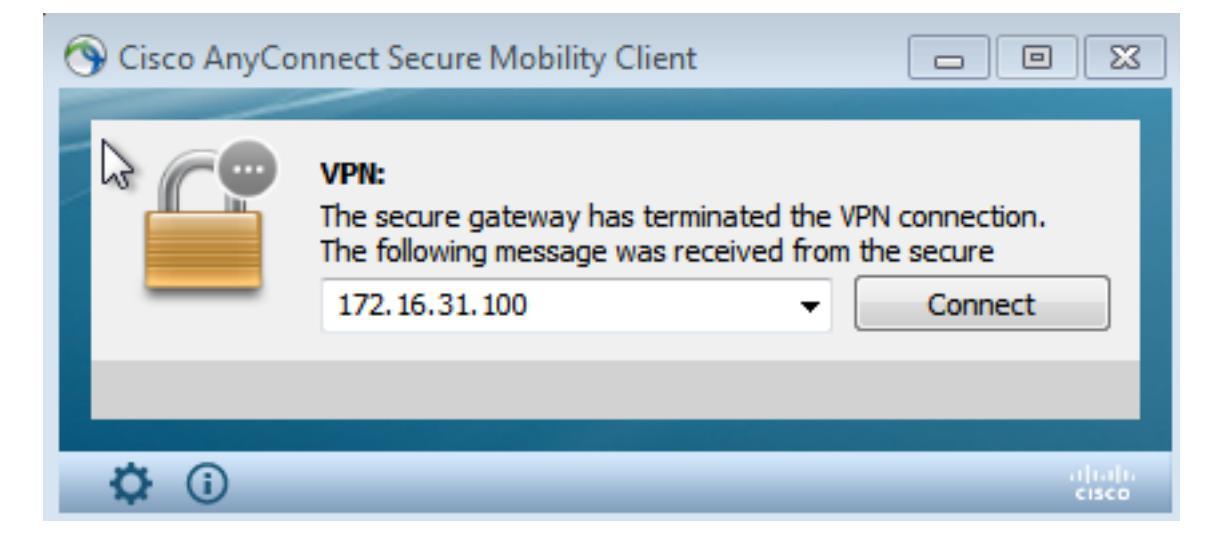

Detalhes da mostra dos logs de Cisco AnyConnect:

10:48:05 AM Establishing VPN... 10:48:05 AM Connected to 172.16.31.100. 10:48:20 AM Disconnect in progress, please wait... 10:51:20 AM The secure gateway has terminated the VPN connection. The following message was received from the secure gateway: COA initiated

#### Sessão de VPN com acesso limitado (quarentena)

Porque sempre-no VPN é configurado, a sessão nova é construída imediatamente. Esta vez, a

regra ISE ASA-VPN\_quarantine é batida, que fornece o acesso de rede limitado:

| Authentiestions    | 👖 👖 Rep     | porta   | Adaptive      | Network Central | Troubleshoot           |                                              |                        |                                 |
|--------------------|-------------|---------|---------------|-----------------|------------------------|----------------------------------------------|------------------------|---------------------------------|
| Misconfig          | jured Suppl | cants ( | Ð.            | Misco           | nfigured Network Devic | es @                                         | RADIUS Drops 🛞         | Client Stopped                  |
|                    | 0           |         |               |                 | 0                      |                                              | 0                      | 0                               |
|                    |             |         |               |                 |                        |                                              |                        |                                 |
| 🚮 Show Live Sessi  | ons 🙀 Add   | or Rema | ove Columns 🔻 | 🔗 Refresh       | 🚯 Reset Repeat Counts  |                                              |                        | Refresh Every 1                 |
| Time               | T Status    | Det     | Repeat C      | Identity D      | Endpoint ID            | Authorization Policy                         | Authorization Profiles | Event ①                         |
| 2015-05-2410:51:   | 10 🕦        | 6       | 0             | cisco           | 192,169,10,21          |                                              |                        | Session State Is Started        |
| 2015-05-2410:51:3  | is 🔽        | ò       |               | #ACSACL#HP      | Ð                      |                                              |                        | DACL Download Succeeded         |
| 2015-05-2410:51:3  | is 🔽        | ò       |               | cisco           | 192,169,10,21          | ${\tt Default} >> {\tt ASA-VPN}\_quarantine$ | UmitedAccess           | Authentication succeeded        |
| 2015-05-24 10:51:  | 7 🔽         | ò       |               |                 | 08:00:27:DA/ER/AD      |                                              |                        | Dynamic Authorization succeeded |
| 2015-05-24 10:48:0 | )1 🔽        | ò       |               | cisco           | 192,168,10,21          | Default >> ASA-VPN                           | PermitAccess           | Authentication succeeded        |

Note: O DACL é transferido em uma requisição RADIUS separada.

Uma sessão com acesso limitado pode ser verificada no ASA com o comando CLI do **anyconnect do detalhe da mostra VPN-sessiondb**:

```
asav# show vpn-sessiondb detail anyconnect
Session Type: AnyConnect Detailed
                                   Index : 39
Public IP : 192.168.10.21
Username
           : cisco
Assigned IP : 172.16.50.50
Protocol : AnyConnect-Parent SSL-Tunnel DTLS-Tunnel
License : AnyConnect Essentials
Encryption : AnyConnect-Parent: (1)none SSL-Tunnel: (1)RC4 DTLS-Tunnel: (1)AES128
Hashing : AnyConnect-Parent: (1)none SSL-Tunnel: (1)SHA1 DTLS-Tunnel: (1)SHA1
           : 11436
Bytes Tx
                                    Bytes Rx : 4084
Pkts Tx : 8
                                    Pkts Rx
                                                : 36
Pkts Tx Drop : 0
                                   Pkts Rx Drop : 0
Group Policy : POLICY
                                    Tunnel Group : SSLVPN-FIRESIGHT
Login Time : 03:43:36 UTC Wed May 20 2015
           : 0h:00m:10s
Duration
Inactivity : 0h:00m:00s
                                              : none
VLAN Mapping : N/A
                                    VLAN
Audt Sess ID : ac10206400027000555c02e8
Security Grp : none
. . . . . .
DTLS-Tunnel:
<some output ommited for clarity>
Filter Name : #ACSACL#-IP-DENY_ALL_QUARANTINE-5561da76
```

# Troubleshooting

Esta seção fornece a informação que você pode usar a fim pesquisar defeitos sua configuração.

### FireSIGHT (centro da defesa)

O script da remediação ISE reside neste lugar:

Este é um script simples *Perl* que usa o subsistema de registro padrão de SourceFire (SF). Uma vez que a remediação é executada, você pode confirmar os resultados através de */var/log/messages*:

May 24 19:30:13 Defence SF-IMS[2414]: ise.pl:SourceIP-Remediation [INFO] [2414]
quar\_ip:172.16.50.50 (1->3 sid:1) Starting remediation
May 24 19:30:13 Defence SF-IMS[2414]: ise.pl:SourceIP-Remediation [INFO] [2414]
quar\_ip:172.16.50.50 (1->3 sid:1) 172.16.31.202 - Success 200 OK - Quarantined
172.16.50.50 as admin

## ISE

Éimportante que você permite o serviço de controle de rede adaptável no ISE. A fim ver o detalhado entra um processo do tempo de execução (*prrt-management.log* e *prrt-server.log*), você deve permitir o nível de debug para o Runtime-AAA. Navegue à **administração > ao sistema > registrando > debugam a configuração do log** a fim permitir debuga.

Você pode igualmente navegar às **operações > aos relatórios > ao valor-limite e aos usuários > auditoria adaptável do controle de rede** a fim ver a informação para cada tentativa e o resultado de um pedido da quarentena:

| cisco Identity Services Engine               |                          |                     | -            |                  |                    |              |                     |               |
|----------------------------------------------|--------------------------|---------------------|--------------|------------------|--------------------|--------------|---------------------|---------------|
|                                              | The Hos                  | BR Operations •     | Policy   * G | Auent Access   * | Administration   ¥ |              |                     |               |
| Authentications Reports Control Troubleshoot |                          |                     |              |                  |                    |              |                     |               |
| Report Selector                              | Adaptive Network Co      | ntrol Audit         |              |                  |                    |              |                     |               |
| Favorites                                    |                          |                     |              |                  |                    |              |                     |               |
| ISE Reports                                  | From 05/24/2015 12:00:00 | AM to 05/24/2015 09 | 138:21 PM    |                  |                    |              |                     |               |
| Auth Services Status                         | Logged At                | Endpoint ID         | IP Address   | Operation        | Operation          | Operation ID | Audit Session Admin | Admin IP      |
| b reports     Deployment Status              | 2015-05-24 21:30:32.3    | 192.168.10.21       | 172.16.50.50 | Quarantine       | SUCCESS            | 512          | ac1020640005        |               |
| 12 reports                                   | 2015-05-24 21:30:32.3    | 192.168.10.21       | 172.16.50.50 | Quarantine       | RUNNING            | 512          | ac102064000\$ admin | 172.16.31.206 |
| ▼ Endpoints and Users                        | 2015-05-24 21:29:47.5    | 08:00:27:DA:EF:A    |              | Unquarantine     | SUCCESS            | 507          | ec102064000\$       |               |
| Client Provisioning                          | 2015-05-24 21:29:47.4    | 08:00:27:DA:EF:A    |              | Unquarantine     | RUNNING            | 507          | ac1020640005 admin  | 172.16.31.202 |
| Current Active Sessions                      | 2015-05-24 21:18:25.2    | 08:00:27:0A:EF:A    |              | Quarantine       | FALURE             | 480          | ac1020640005        |               |
| Adaptive Network Control Audit               | 2015-05-24 21:18:25.2    | 08:00:27:DA:EF:A    |              | Quarantine       | RUNNING            | 480          | ac1020640005 admin  | 172.16.31.202 |
| 🖓 Alters 🐷                                   | 2015-05-24 21:11:19.8    | 08:00:27:DA:EF:A    |              | Unquarantine     | SUCCESS            | 471          | ac1020640005        |               |
| * Time Range Today *                         | 2015-05-24 21:11:19.8    | 08:00:27:DA:EF:A    |              | Unquarantine     | RUNNING            | 471          | ac1020640005 admin  | 172.16.31.202 |
| Bun                                          | 2015-05-24 21:10:13:5    | 192.168.10.21       | 172.16.50.50 | Unquarantine     | SUCCESS            | 462          | ac1020640005        |               |
| Edama Mahila Davisa Managament               | 2015-05-24 21:10:13.5    | 192.168.10.21       | 172.16.50.50 | Unquarantine     | RUNNING            | 462          | ac1020640005 admin  | 172.16.31.202 |
| External Mobile Device Hanagemerk            | 2015-05-24 18:05:10.7    | 08:00.27:DA.EF.A    |              | Quarantine       | SUCCESS            | 337          | ac1020640005        |               |
| Posture Detail Assessment                    | 2015-05-24 18:05:10.7    | 08:00:27:DA:EF:A    |              | Quarantine       | RUNNING            | 337          | ac1020640005 admin  | 172.16.31.202 |
| Profiled Endpoints Summary                   | 2015-05-24 18:00:05.4    | 192.168.10.21       | 172.16.50.50 | Quarantine       | SUCCESS            | 330          | ac1020640005        |               |
| Endpoint Profile Changes                     | 2015-05-24 18:00:05.4    | 192.168.10.21       | 172.16.50.50 | Quarantine       | RUNNING            | 330          | ac1020640005 admin  | 172.16.31.206 |
| Top Authorizations by Endpoint               | 2015-05-24 13:40:56.4    | 192.168.10.21       | 172.16.50.50 | Quarantine       | SUCCESS            | 291          | ac1020640005        |               |
| Too & thorizations by liser                  | 2015-05-24 13:40:56.4    | 192.168.10.21       | 172.16.50.50 | Quarantine       | RUNNING            | 291          | ac1020640005 admin  | 172.16.31.206 |
| Top excitorizations by user                  | 2015-05-24 11:37:29.3    | 192.168.10.21       | 172.16.50.50 | Quarantine       | SUCCESS            | 250          | ac1020640005        |               |
| User Change Password Audit                   | 2015-05-24 11:37:29.3    | 192.168.10.21       | 172.16.50.50 | Quarantine       | RUNNING            | 250          | ac1020640005 admin  | 172.16.31.206 |
| Supplicant Provisioning                      | 2015-05-24 10:55:55.8    | 192.168.10.21       | 172.16.50.50 | Quarantine       | SUCCESS            | 207          | ac1020640002        |               |
| Registered Endpoints                         | 2015-05-24 10:55:55.8    | 192.168.10.21       | 172.16.50.50 | Quarantine       | RUNNING            | 207          | ac1020640005 admin  | 172.16.31.206 |
| Endpoints Purge Activities                   | 2015-05-24 10:55:29.7    | 08:00:27:DA-EF-A    |              | Unquarantine     | SUCCESS            | 206          | ac1020640005        |               |
| Guest Access Reports     Sirecorts           | 2015-05-24 10:55:29.7    | 08:00:27:DA-EF-A    |              | Unquarantine     | RUNNING            | 206          | ac1020640005 admin  | 172.16.31.202 |
|                                              | 2015-05-24 10:51:17.2    | 08:00:27:DA-EF-A    |              | Quarantine       | SUCCESS            | 189          | ac1020640005        |               |
| Saved and Scheduled Reports                  | 2015-05-24 10:51:17.2    | 08-00-27-04-FF-M    |              | Quarantine       | RUNNING            | 189          | ac1020640002 admin  | 172.16.31.202 |

## Erros

Refira a identificação de bug Cisco <u>CSCuu41058</u> (inconsistência da quarentena do valor-limite ISE 1.4 e falha VPN) para obter informações sobre de um erro ISE que seja relacionado às falhas da sessão de VPN (trabalhos 802.1x/MAB muito bem).

# Informações Relacionadas

٠

- Integração do pxGrid da versão 1.3 ISE com aplicativo do pxLog IPS
- Guia do administrador do Cisco Identity Services Engine, liberação 1.4 Controle de rede adaptável da instalação
- Guia de referência do Cisco Identity Services Engine API, liberação 1.2 Introdução aos serviços repousantes externos API
- <u>Guia de referência do Cisco Identity Services Engine API, liberação 1.2 Introdução ao</u> <u>RESTO API da monitoração</u>
- Guia do administrador do Cisco Identity Services Engine, liberação 1.3
- Suporte Técnico e Documentação Cisco Systems